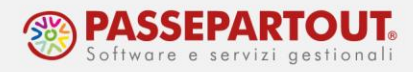

# **GESTIONE DEI CORRISPETTIVI**

I Registratori Telematici (RT) inviano i dati dei corrispettivi indicando distintamente l'importo dell'imponibile e quello dell'imposta; solo in caso di ventilazione (o cessione di beni usati o operazioni art.74ter) i dati sono trasmessi comprensivi di iva.

In Passepartout i corrispettivi sono gestiti al NETTO, ossia nella registrazione contabile del corrispettivo è rilevata anche l'iva. Invece i corrispettivi Ventilati, i corrispettivi per cessione di beni usati o per operazione art.74ter, sono gestiti al LORDO e l'iva si determina in fase di liquidazione.

Per i CORRISPETTIVI **NETTI**, nelle registrazioni contabili si può utilizzare un qualsiasi conto di ricavo tranne il conto 807.00001 – Corrispettivi lordi, e l'iva su vendite è contabilizzata direttamente nella registrazione:

| Revisione pri             | manota              |                      |     |               |         |        |
|---------------------------|---------------------|----------------------|-----|---------------|---------|--------|
| Data<br>Causale           | 01/01/20<br>C0 ≡COR | ■ Valuta<br>RISPETT. | Eur |               |         |        |
| Descrizione<br>Protocollo | C01                 | Numero               |     | Del 01/01/20= |         |        |
| Codice D                  | escrizione co       | onto                 |     |               | Importo | (Eur)  |
| 801.00011 I               | MERCI C/VE          | NDITE                |     |               | 1.0     | 00,00A |
| 415.00012                 | IVA SU VEN          | DITE                 |     |               | 2       | 20,00A |
| 201.00001                 | CASSA               |                      |     |               | 1.2     | 20,00D |

# CORRISPETTIVI LORDI

Nei casi in cui occorre gestire i CORRISPETTIVI **LORDI** (ventilazione, beni usati, art. 74ter), nella registrazione contabile si utilizza esclusivamente il conto 807.00001 – Corrispettivi lordi:

| Immissione p                                 | rimanota                                           |     |                            |         |         |             |  |
|----------------------------------------------|----------------------------------------------------|-----|----------------------------|---------|---------|-------------|--|
| Data<br>Causale<br>Descrizione<br>Protocollo | 31/01/20= Valuta<br>CO = CORRISPETT.<br>C01 Numerc | Eur | Del <mark>31/01/20∎</mark> |         |         |             |  |
| Codice D                                     | escrizione conto                                   |     |                            | Importo | (Eur)   | Descrizione |  |
| 201.00001                                    | TASSA                                              |     |                            | 1.00    | 00,00D  |             |  |
| 807.00001                                    | ORRISPETTIVI LORDI                                 |     |                            | 1.00    | A00,00A |             |  |
|                                              |                                                    |     |                            |         |         |             |  |

Lo scorporo dell'iva è calcolato in liquidazione ed è molto <u>importante</u> effettuare la <u>contabilizzazione della liquidazione</u> iva tramite la quale si genera la registrazione contabile dello scorporo.

Dalla funzione **"Fiscali - Iva – Liquidazione periodica IVA**", lanciare la liquidazione in prova e, dopo aver controllato e verificato la correttezza dei dati, rilanciare la stampa con la generazione delle scritture contabili:

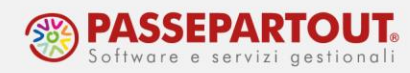

| Liquidazione Trimestrale           |                                                                                                    |                   |
|------------------------------------|----------------------------------------------------------------------------------------------------|-------------------|
| Liquidazione trimestre             | 1/ 2020                                                                                                    |                   |
| Tipo stampa                        | Stampa e aggio                                                                                                    | orna <del>-</del> |
| Registrazioni contabili            | <ul> <li>Image: A set of the set of the</li></ul> |                   |
| Data registrazione primanota       | 31/03/2020=                                                                                                    | Martedi'          |
| Registrazioni su archivio extra    |                                                                                                    | E                 |
| Liquidazione straordinaria acconto |                                                                                                    |                   |

Nella scrittura dello scorporo, il conto Corrispettivi lordi è azzerato e si rileva l'iva da versare ed il ricavo netto sul conto 807.00002 Corrispettivi netti:

| Revisione pri                                   | manota              |               |               |               |             |
|-------------------------------------------------|---------------------|---------------|---------------|---------------|-------------|
| Data<br>Causale<br>Descrizione<br>Numero liquid | 31/03/20 Valuta     | Eur<br>TRIM.1 | Del 31/03/20= |               |             |
| Codice D                                        | escrizione conto    |               |               | Importo (Eur) | Descrizione |
| 807.00001 (                                     | CORRISPETTIVI LORDI |               |               | 24.418,00D    |             |
| 415.00012                                       | IVA SU VENDITE      |               |               | 3.522,78A     |             |
| 807.00002 (                                     | CORRISPETTIVI NETTI |               |               | 20.895,22A    |             |

## CORRISPETTIVI LORDI SU CONTI DI RICAVO DISTINTI

Se c'è la necessità di utilizzare **conti di ricavo diversi**, ad esempio per distinguere diversi punti vendita, occorre modificare la tabella dei conti automatici. Prima di procedere però occorre modificare alcuni parametri in anagrafica azienda.

In Azienda – Anagrafica Azienda, premere il pulsante **Dati Aziendali[F4]**, selezionare i **Parametri Corrispettivi** e mettere il flag nel parametro "Oper.cont. liquidazione: ripartire importo corrispettivi ventilati per conti e centri di C/R utilizzati in PRN":

| Parametri corrispettivi                                                                |                           |           | × |
|----------------------------------------------------------------------------------------|---------------------------|-----------|---|
| Contabilita' / Magazzino                                                               |                           |           |   |
| Numero registri corrispettivi (0- 99)                                                  |                           | 1         |   |
| Gestione corrispettivi ripartiti al NETTO                                              | × .                       | (**)      |   |
| Import corrispettivi RT                                                                |                           |           |   |
| Oper.cont. liquidazione: ripartire importo corri                                       | spettivi                  |           |   |
| ventilati per conti e centri di C/R utilizzati in Pl                                   | RN 🗹                      |           |   |
| Contabilizzazione corrispettivi sui conti di ricav                                     | /o immessi                |           |   |
| nei documenti e/o nelle anagrafiche articoli                                           |                           |           |   |
| Contabilizzazione immediata fatture corrispett                                         | ivo 'FC'                  |           |   |
| SPESOMETRO: contabilizzazione immediata 'Co<br><mark>Conti automatici aziendali</mark> | D'-'RI'                   |           |   |
| [EM] Gestione corrispettivi LORDI                                                      |                           |           |   |
| [EM] Gestione corrispettivi NETTI                                                      |                           |           |   |
| Corrispettivi lordi 807.00001                                                          | Corrispettivi netti       | 807.00002 |   |
| (*) = Par.non modificabile (**) = Par.modificab                                        | ile in operaz.di servizio |           |   |
|                                                                                        |                           | V ok      |   |

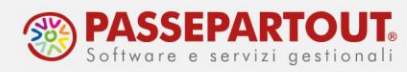

Confermare con OK e poi selezionare Tipo di Gestione Archivi, ed impostare i conti automatici in modalità aziendale:

| Categorie statistiche Cespiti     Raggruppamento*     Gruppi e mastri       Anagrafica nominativi     Generale     Bolli/spese banca/oma       Centri di costo/ricavo     Raggruppamento*     Esenzioni iva                                                                                                    | Raggruppamento<br>aggi r.iva Raggruppamento |
|----------------------------------------------------------------------------------------------------|---------------------------------------------|
| Anagrafica nominativi Generale - Bolli/spese banca/oma<br>Centri di costo/ricavo Raggruppamento- Esenzioni iva                                                                                                    | aggi r.iva Raggruppamento                   |
| Centri di costo/ricavo Raggruppamento- Esenzioni iva                                                                                                    |                                             |
|                                                                                                    | Raggruppamento                              |
| Pagamenti Raggruppamento Codici articolo 74 ter                                                                                                    | Raggruppamento                              |
| Banche Generale - Codici IVA beni usati                                                                                                    | Raggruppamento                              |
| Descrizione magazzini Raggruppamento- Anagrafica piano dei c                                                                                                    | onti Raggruppamento                         |
| Causali movimenti magazzino Raggruppamento- Riclassificazioni Cod.a                                                                                                    | lternativi Raggruppamento                   |
| Contropartite Raggruppamento- Tabella elab.Totali Iva                                                                                                    | Cli/for Raggruppamento                      |
| Causali contabili Raggruppamento- Tabella contropartite a                                                                                                    | al netto Raggruppamento                     |
| Conti automatici Aziendale 🔹 Tabella soglia avviso c                                                                                                    | ontanti Raggruppamento                      |
| Sincronizzazione azienda ATTIVA                                                                                                    |                                             |
| and the second second sec |                                             |

Una volta modificata l'anagrafica azienda, accedere ai conti automatici da "<u>Azienda – Parametri</u> <u>di base – Conti automatici</u>" e modificare la configurazione dei conti per i corrispettivi come nell'immagine:

| [P] Risultato d'esercizio          | 309.00001= | [P] Risconti attivi               | 230.00002 |
|------------------------------------|------------|-----------------------------------|-----------|
| [P] Iva su acquisti                | 212.00001= | [P] Risconti passivi              | 419.00002 |
| [P] Iva su vendite                 | 415.00012= | [EM] Rimanenze iniziali           | 701.00301 |
| [P] Iva esigibilita' diff.Vendite  | 415.00015= | [EMP] Merci c/vendite standard    | 801.00011 |
| [P] Iva esigibilita' diff.Acquisti | 212.00041= | [EMP] Merci c/acquisti standard   | 702.00051 |
| [P] Iva Split Payment              | 415.00022= | [P] Imballi c/rendere             | 417.00003 |
| [P] Erario c/iva                   | 415.00011= | [EM] Imballi c/vendite            | 801.00021 |
| [P] Erario c/ritenute              | 415.00020= | [ES] Trasporti                    | 810.00051 |
| [P] Erario c/ritenute provvisorio  | 409.00101= | [P] Bilancio di chiusura          | 010.00001 |
| [EM] Corrispettivi                 | 807.?????  | [P] Bilancio di apertura          | 010.00002 |
| [EM] Corrispettivi standard        | 807.00002= | [ESP] Prorata provvisorio         | 415.00016 |
| [EMP] Sospesi su corrispettivi     | 809.00021= | [ES] Interessi liquidazione trim  | 740.00051 |
| [P] Cassa                          | 201.00001= | [PE] Residuo Iva da forfetizzare  | 415.00017 |
| [E] Abbuoni/Arrotondamenti attivi  | 810.00005= | [EMS] Conto lavoro 'PS' impr/prof | 808.00010 |
| [E] Abbuoni/Arrotondamenti passivi | 737.00023= | [E] Arroton.su conversione valuta | 810.00009 |
| [P] Costi manutenzione cespiti     | 010.00020= | [E] Utile/perdita su cambi        | 820.00071 |
| [P] Ratei attivi                   | 230.00001= | [P] Contropartite semplificate    | 010.00010 |
| [P] Ratei passivi                  | 419.00001= |                                   |           |
|                                    |            |                                   |           |

Nelle registrazioni si potranno così inserire conti di corrispettivo lordo diversi, purché codificati nel mastro 807, si consiglia di duplicare il conto "807.00001 CORRISPETTIVI LORDI":

| Data<br>Causale                    | 31/05/20= Val<br>CO =CORRISPE                 | uta Eur<br>TT. |               |                                         |
|------------------------------------|-----------------------------------------------|----------------|---------------|-----------------------------------------|
| Descrizione<br>Protocollo          | C01 N                                         | umero          | Del 31/05/20= |                                         |
|                                    |                                               |                |               |                                         |
| Codice [                           | Descrizione conto                             |                |               | Importo (Eur)                           |
| Codice [<br>201.00001              | Descrizione conto                             | _              |               | Importo (Eur)<br>2.500,00E              |
| Codice I<br>201.00001<br>807.01001 | Descrizione conto<br>CASSA<br>CORRISPETTIVI E | BAR            |               | Importo (Eur)<br>2.500,00E<br>1.000,00A |

In liquidazione, l'iva sarà scorporata da entrambi i conti, che resteranno pertanto in bilancio al netto dell'iva:

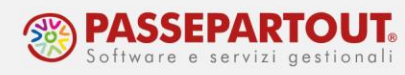

| Data<br>Causale                    | 30/06/20= Valuta Eur                                     |                 |                                       |
|------------------------------------|----------------------------------------------------------|-----------------|---------------------------------------|
| Descrizione                        | VENTILAZ.CORRISP.TRIM                                    | .2              |                                       |
| Numero liquio                      | lazione                                                  | 2 Del 30/06/20= |                                       |
|                                    |                                                          |                 |                                       |
| Codice [                           | Descrizione conto                                        |                 | Importo (Eur)                         |
| Codice [<br>415.00012              | Descrizione conto<br>IVA SU VENDITE                      |                 | Importo (Eur)<br>1.327,28A            |
| Codice I<br>415.00012<br>807.01001 | Descrizione conto<br>IVA SU VENDITE<br>CORRISPETTIVI BAR |                 | Importo (Eur)<br>1.327,28A<br>375,10D |

### **CORRISPETTIVI VENTILATI**

Per gestire i corrispettivi in ventilazione è necessario attivare il parametro "Gestione ventilazione". Dalla funzione "Aziende - Anagrafica Azienda", premere il pulsante Dati Aziendali[F4] ed accedere ai **Parametri Attività Iva**:

| Attivita' iva - anno solare 2020             |                                   |              |             |      | ×  |
|----------------------------------------------|-----------------------------------|--------------|-------------|------|----|
| Attivita' 1                                  |                                   |              |             |      |    |
| Codice Attivita' IVA                         |                                   |              |             |      |    |
| Descrizione                                  |                                   |              |             |      |    |
| Impresa o Professionista                     | Impresa (*)                       |              |             |      |    |
| Regime IVA                                   | Normale                           |              |             |      |    |
| Liquidazione Mensile/Trimestrale             | Trimestrale.                      |              |             |      |    |
| Gestione 4^ trimestre                        |                                   |              |             |      |    |
| % detraibilita' iva (ProRata)                |                                   |              |             |      |    |
| Gestione iva vend.esigib.differita           |                                   |              |             |      |    |
| Gestione iva per cassa                       |                                   |              |             |      |    |
| Gestione ventilazione                        | ~                                 |              |             |      |    |
| Gestione beni usati                          | No (**)                           |              |             |      |    |
| Gestione art.74 ter.(Agenzie Viaggi)         |                                   |              |             |      |    |
| Volume d'affari anno precedente              |                                   |              |             |      |    |
| Regime fiscale per Fattura PA XML            |                                   |              |             |      |    |
| Regime fiscale per Fattura B2B XML           | -                                 |              |             |      | ~  |
| (*) = Parametro non modificabile (**) = Para | ametro modificabile in operazioni | di servizio  |             |      | 1/ |
| Elenco                                       |                                   | 74 Ter-Post. | Termina IVA | 🗸 Ok |    |

### **REGISTRAZIONI CONTABILI**

Le <u>fatture d'acquisto relative a merce</u> che deve concorrere a formare la base di calcolo della ventilazione, si devono registrare con l'aliquota iva preceduta dal segno punto "." ( .04 , .10 , .22):

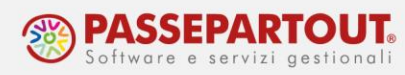

| Immissione p              | rimanota                              |               |               |
|---------------------------|---------------------------------------|---------------|---------------|
| Data<br>Causale           | 28/02/20= Valuta<br>FR = FATT. RICEV. | Eur           |               |
| Descrizione<br>Protocollo | A01/AUTO Numer                        | o 2 De        | 28/02/20=     |
| 002 Codice D              | escrizione conto                      |               | Importo (Eur) |
| 601.00001 I               | -ORNITORE                             |               | 4.898,00A     |
| 702.00051 I               | MERCI C/ACQUISTI                      |               | 4.300,00D     |
|                           | Finestra iva                          | ×             |               |
|                           | Aliq Imponibile                       | Imposta       |               |
|                           | .04 800,00                            | 32,00         |               |
|                           | .10 1.700,00                          | 170,00        |               |
|                           | .22 1.800,00                          | 396,00        |               |
|                           |                                       |               |               |
|                           | Codici<br>esenzioni iva               | etro X Chiudi |               |
| L                         |                                       |               |               |

Nelle aziende in cui è attiva la ventilazione, l'importazione delle fatture elettroniche ricevute genera le registrazioni sempre con il punto.

Per quelle fatture che non devono essere importate in questo modo, occorre apporre l'eccezione:

- selezionare la fattura da escludere e premere "Import primanota dettagliato riga articolo";
- nella finestra che si apre premere il pulsante **Modifica dati testata[F7]**, in corrispondenza del campo "Regime speciale IVA" selezionare "Normale":

| port ratture ricevute        |                 |                        |                                               |                       |                                          |
|------------------------------|-----------------|------------------------|-----------------------------------------------|-----------------------|------------------------------------------|
| Tipo TD Numero               | Data Doc Data   | Ri - Fornitore         | Importo Nome                                  |                       | <ul> <li>Allegati Fattura xml</li> </ul> |
| Cerca                        |                 |                        |                                               | 0, 合 @                |                                          |
| FR TD01 1/5                  | 24/09/20        | ROSSI S.N.C.           | 24.400,00 SM03473_0000H                       | i.xml                 | Directory import                         |
| FR TD01 1/6                  | 24/09/20        | Dati testata           |                                               | -10 X X               |                                          |
|                              |                 |                        |                                               |                       | Parametri generali import                |
|                              |                 | Dati documento         |                                               | -                     |                                          |
|                              |                 | DATA RICEZIONE NON     | N PRESENTE                                    |                       | Entrate                                  |
|                              |                 | Data documento         | 24/09/2020=                                   |                       |                                          |
|                              |                 | Data ricezione         | 8                                             |                       | Associa anagrafica                       |
|                              |                 | Data registrazione     | data Ricezione•                               |                       | and the second second                    |
|                              |                 | Numero documento       | 1/5                                           |                       | Gestione correlazioni<br>primanota       |
|                              |                 | Sezionale acquisti     | 1                                             | -                     |                                          |
|                              |                 | Sezionale rev.charge   |                                               |                       |                                          |
|                              |                 | Centro di costo/ricavo |                                               |                       |                                          |
|                              |                 | Regime speciale IVA    | Normale -                                     |                       |                                          |
|                              |                 | IVA indetraibile       | No · 1                                        |                       |                                          |
|                              |                 | % indetraibilita'      |                                               |                       |                                          |
|                              |                 |                        |                                               |                       |                                          |
|                              |                 |                        |                                               |                       |                                          |
|                              |                 |                        |                                               |                       |                                          |
|                              |                 | Elenco                 |                                               | V Ok X Annulla        |                                          |
| imero totale documenti: 2    |                 |                        |                                               |                       |                                          |
|                              |                 | A Modifica             | Applica condizioni 🖉 Modifica dati 🖉 Modifica | Sector Sector         |                                          |
| Import primanota A           | ggiorna fatture | Visualizza dati testa  | ta contabili di riga pagamento riga articolo  | ✓ Contabilizza X Anni |                                          |
| dettagliato riga articolo da | a directory     | aocumento              | avanzato tutto deseleziona                    | primanoca             |                                          |

dopo aver confermato la modifica dei dati di testata con "OK", per completare l'import, occorre premere sul pulsante Contabilizza[F10], e dopo aver dato un'ulteriore conferma, si entra direttamente nella revisione della registrazione contabile. Poiché il documento è stato escluso dalla base di calcolo della ventilazione, nella Finestra Iva l'aliquota non sarà preceduta dal segno ".":

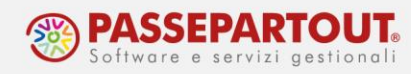

| Revisione pr                   | imanota                              |         |            |           |         |         |         |
|--------------------------------|--------------------------------------|---------|------------|-----------|---------|---------|---------|
| Data<br>Causale<br>Descrizione | 24/09/20 Valuta<br>FR = FATT. RICEV. | Eur     |            |           |         |         | VERIF   |
| Protocollo                     | A01/000008 Numero                    |         | 1/5 C      | el 24/09/ | 20=     |         |         |
| 002 Codice I                   | Descrizione conto                    |         |            |           |         | Importo | (Eur)   |
| 601.00037                      | ROSSI S.N.C.                         |         |            |           |         | 24.4    | 400,00A |
| 702.00051                      | MERCI C/ACQUISTI                     |         |            |           |         | 20.0    | 00,00D  |
| 212.00001                      | IVA SU ACQUISTI                      | Finestr | a iva      |           | -∞ 💥 🗡  | 4.4     | 400,00D |
|                                |                                      | Alia    | Imponibile | Imp       | osta    |         |         |
|                                |                                      | 22      | 20.000,    | 00 4      | .400,00 |         |         |
|                                |                                      |         |            |           |         |         |         |
|                                |                                      |         |            |           |         |         |         |
|                                |                                      | • Codi  | Spesometro | Automat   | ismo 🗙  |         |         |

Nella <u>registrazione del corrispettivo</u>, l'aliquota Iva che deve essere inserita è ".00", in automatico, nel campo "Imposta" sarà indicata la dicitura "Da ventilare":

| Finest | ra iva        |         |        | ∞₩×     |
|--------|---------------|---------|--------|---------|
| Aliq   | Impor         | nibile  | Imp    | osta    |
| .00    | 1             | .000,00 | Da ven | tilare  |
| Codic  | i<br>ioni iva | Spesome | tro    | × Chiud |

### LIQUIDAZIONE IVA PERIODICA E ANNUALE

Nel calcolo della liquidazione iva periodica, è presente il tasto **Ventilazione[F6]** che permette di visualizzare il calcolo dello scorporo; lo stesso prospetto viene riportato in stampa:

|                                           | Data registrazione priman | ota   |          | 30/06/2020 M        | artedi'     | Prospet  | to Liquidazioni       |
|-------------------------------------------|---------------------------|-------|----------|---------------------|-------------|----------|-----------------------|
| CREDITO                                   | D D'IMPOSTA               | Tot   | iva cr   | edito               | 440,00      | periodi  |                       |
| va acquisti                               | 440,00                    | Tot   | iva de   | bito -              | 1.349,28    | Prospet  | to dati articolo 74 t |
|                                           |                           | Iva   | a Debi   | to =                | 909,28      |          |                       |
|                                           |                           | Cre   | dito p   | recedente +         | 0,00        | Prospet  | to dati Beni Usati    |
| va non pag.decor.1An                      | Prospetto di ventilazione |       |          |                     |             |          |                       |
| TOT IVA CREDITO                           | DAL REGISTRO ACOUISTI     |       |          | VENTIL AZIONE DELCO | RRISPETTIVI |          |                       |
| DEBITO                                    | IMPONIBILE+IMPOSTA %V     | ENT   | ALQ.     | IMPON.+IMPOSTA      | IMPONIBILE  | IMPOSTA  |                       |
| va vendite                                | 1.040,00                  | 2,31  | 4        | 212,52              | 204,35      | 8,17     |                       |
| va Corris.Ripartiti                       | 16.500,00                 | 36,66 | 10,0     | 3.372,72            | 3.066,11    | 306,61   |                       |
| va Corris.Ventilati                       | 27.460,00                 | 61,03 | 22,0     | 5.614,76            | 4.602,26    | 1.012,50 |                       |
| va FT.annotate, a<br>debito periodo prec. | Tot 45.000,00             | 100   | Tot      | 9.200,00            | 7.872,72    | 1.327,28 |                       |
| va Fl.emesse periodo<br>da annotare       |                           |       |          | 1                   |             | 🛩 ok     |                       |
| va non inc.decor.1An                      | + (                       | RIM   | BORS     | O NFRAN.CRE.IVA (SO | G.LEGITT.)  |          |                       |
| TOT IVA DEBITO                            | = 1.349,28                | Cr.e  | chiesto  | a rimborso:         |             |          |                       |
|                                           |                           | Cr.i  | utili.F2 | 4: =                |             |          |                       |
|                                           |                           |       |          | Δ                   |             |          |                       |
|                                           |                           |       |          |                     |             |          |                       |

<u>A fine anno</u> nella <u>Liquidazione Imposta Annuale</u>, la ventilazione è ricalcolata su base annuale e possono emergere differenze rispetto alla liquidazione dell'ultimo mese/trimestre. Tale differenza deve essere rilevata manualmente in prima nota con un GR che adegua il conto Erario c/iva e come contropartita rileva il conto di Corrispettivo netto.

Ad esempio, ipotizziamo che su base annuale l'iva da versare sia inferiore di 120€, il GR rileverà il minore debito ed il maggio ricavo:

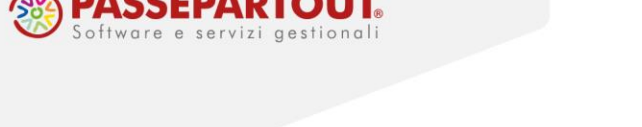

| Immissione p    | orimanota                           |        |     |   |               |
|-----------------|-------------------------------------|--------|-----|---|---------------|
| Data<br>Causale | 31/12/20= Valuta E<br>GR =GIROCONTO | iur    |     |   |               |
| Descrizione     | Adeguamento ventila                 | azione | Del | _ |               |
| Numero giroco   | biito                               |        | Det | - |               |
| Codice D        | escrizione conto                    |        |     |   | Importo (Eur) |
| 415.00011       | ERARIO C/IVA                        |        |     |   | 120,00D       |
| 807.00002       | CORRISPETTIVI NETTI                 |        |     |   | 120,00A       |
|                 |                                     |        |     |   |               |
|                 |                                     |        |     |   |               |

## **IMPORT CORRISPETTIVI TELEMATICI**

I files scaricati dal portale Fatture e Corrispettivi possono essere importati in primanota generando la relativa scrittura.

**Nota bene:** l'import non è disponibile in aziende con gestione dei Beni Usati o dell'art. 74ter (Ag. Viaggi).

Prima di procedere con l'import, occorre abilitare la funzione in "Azienda – Anagrafica Azienda", premere il pulsante Dati Aziendali[F4] e selezionare i **Parametri Corrispettivi**. Nella finestra, abilitare "Import Corrispettivi RT":

| Parametri corrispettivi                                                   |                |                     |           | ×       |
|---------------------------------------------------------------------------|----------------|---------------------|-----------|---------|
| Contabilita' / Magazzino                                                  |                |                     |           |         |
| Numero registri corrispettivi (0- 99)                                     |                |                     | 1         |         |
| Gestione corrispettivi ripartiti al NETTO                                 |                |                     | (**)      |         |
| Import corrispettivi RT                                                   |                | ~                   |           |         |
| Oper cont, liquidazione: ripartire importo corris                         | pettivi        |                     |           |         |
| ventilati per conti e centri di C/R utilizzati in PR                      | RN             |                     |           |         |
| Contabilizzazione corrispettivi sui conti di ricav                        | o immessi      |                     |           |         |
| nei documenti e/o nelle anagrafiche articoli                              |                |                     |           |         |
| Contabilizzazione immediata fatture corrispetti                           | ivo 'FC'       |                     |           |         |
| SPESOMETRO: contabilizzazione immediata 'CC<br>Conti automatici aziendali | D'-'RI'        |                     |           |         |
| [EM] Gestione corrispettivi LORDI                                         |                |                     |           |         |
| [EM] Gestione corrispettivi NETTI                                         |                |                     |           |         |
| Corrispettivi lordi 807.00001                                             | C              | Corrispettivi netti | 807.00002 |         |
| (*) = Par.non modificabile (**) = Par.modificabi                          | ile in operaz. | di servizio         |           |         |
|                                                                           |                |                     |           |         |
|                                                                           |                |                     | V Ok      | XAnnull |
|                                                                           |                |                     | V OK      | Annui   |

Per effettuare l'import accedere alla funzione <u>Contabilità – Revisione Primanota</u>" e premere il pulsante **Import Corrispettivi RT**:

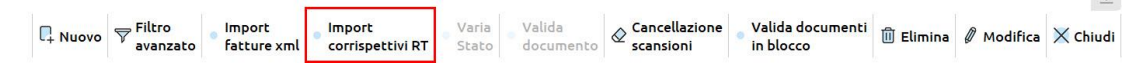

Se i files sono stati scaricati utilizzando l'App "Documenti massivi da Ade", nella finestra che si apre sarà riconosciuta la presenza dell'app e confermando saranno visibili i files scaricati.

Se invece i files sono stati scaricati autonomamente dal portale Fatture e Corrispettivi, occorre indicare la directory nella quale sono stati salvati:

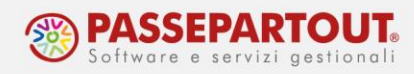

| Import corrispettivi                            |                                                                                 |      | ×         |
|-------------------------------------------------|---------------------------------------------------------------------------------|------|-----------|
| Directory corrispettivi<br>Download massivo AdE | <c:\users\admin\downloads< th=""><th></th><th></th></c:\users\admin\downloads<> |      |           |
| Elenco<br>directory                             |                                                                                 | 🗸 Ok | X Annulla |

Confermando saranno visibili i files e sarà possibile visualizzare il contenuto:

| Import corrispettivi                  |                                                                                    | -b XX X-                                      |
|---------------------------------------|------------------------------------------------------------------------------------|-----------------------------------------------|
| Id Invio Pn Matricola dispo           | itivo - Data e ora rilevazione                                                     | Totale invio                                  |
| 91623023 1BMIP000993                  | 2020/01/09 - 23:36:38                                                              | 1 816 50 Apri dettaglio corrispettivo         |
| 91944425 1BMIP000993                  | 2020/01/11 - 00:37:36                                                              | 2 103 00                                      |
| 92347388 1BMIP000993                  | 2020/01/12 - 00:21:19                                                              | 2.690.00 Parametri documento import           |
| 92761997 1BMIP000993                  | 2020/01/13 - 00:13:51                                                              | 3.067.00 primanota                            |
| 93063680 1BMIP000993                  | 2020/01/14 - 00:21:56                                                              | 4.793.90                                      |
| 93361349 1BMIP000993                  | 2020/01/14 - 23:26:38                                                              | 2.845,00                                      |
|                                       |                                                                                    |                                               |
|                                       |                                                                                    |                                               |
|                                       |                                                                                    |                                               |
|                                       |                                                                                    |                                               |
|                                       |                                                                                    |                                               |
|                                       |                                                                                    |                                               |
|                                       |                                                                                    |                                               |
|                                       |                                                                                    |                                               |
|                                       |                                                                                    |                                               |
|                                       |                                                                                    |                                               |
|                                       |                                                                                    |                                               |
|                                       |                                                                                    |                                               |
|                                       |                                                                                    |                                               |
|                                       |                                                                                    |                                               |
| Nume ro totale document i: 6          |                                                                                    |                                               |
| Aggiorna elenco<br>da directory Visua | izza Seleziona Import Azzera parametri Filtro<br>tutto primanota documento vavanza | to 🗓 Elimina 📮 Seleziona Deseleziona X Chiudi |

## **CONFIGURAZIONE TABELLE**

La prima volta che si importa, occorre compilare le tabelle di configurazione.

Premere il pulsante Tabelle Generali Import [ShF8] e compilare nell'ordine:

- Conti di corrispettivo e di incasso obbligatorio
- Aliquota/Nature e codici iva consigliato
- Associa dispositivi RT a sezionale facoltativo

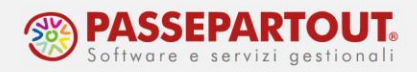

#### CONTI DI CORRISPETTIVO E DI INCASSO

| Conto corrispettivi netti GENERALE      | 807.00002 CORRISPETTIVI NETTI | = |  |
|-----------------------------------------|-------------------------------|---|--|
| Conto di incasso GENERALE               | 201.00001 CASSA               |   |  |
| Sezionale corrispettivi                 | 1 = CORRISPETTIVI             |   |  |
| Ulteriori conti di incasso (facoltativi |                               |   |  |
| Conto di incasso                        | 201.00001 CASSA               |   |  |
| Conto di incasso                        | 222.01000 POS BANCA 1         |   |  |
| Conto di incasso                        | 222.01001 POS BANCA 2         | - |  |
| Conto di incasso                        |                               | = |  |
|                                         |                               |   |  |

Come indicato nell'introduzione, i corrispettivi possono essere contabilizzati su un <u>qualsiasi</u> <u>conto di ricavo</u>, ad eccezione del conto 807.00001 – Corrispettivi Lordi.

Occorre poi indicare il conto su cui contabilizzare l'incasso ed il registro corrispettivi da movimentare.

Se è necessario contabilizzare distintamente gli incassi (ad esempio per cassa e con pos), si possono indicare i relativi conti nella seconda parte della tabella.

#### **ALIQUOTE/NATURE E CODICI IVA**

Questa tabella serve prima di tutto per decodificare le nature iva presenti nel file e per le quali occorre indicare il codice iva corrispondente a tale natura.

Si può inoltre indicare un conto specifico sul quale contabilizzare il corrispettivo senza iva oppure soggetto ad una particolare aliquota.

Facciamo l'esempio di import di un file con corrispettivi al 10% e aggi (Natura N2). Premere il tasto **Nuovo[F4]** e compilare la finestra per contabilizzare i corrispettivi con la natura N2:

| Tabella aliquote/nat                                 | ure/codici iva                                               | >           | ×    |
|------------------------------------------------------|--------------------------------------------------------------|-------------|------|
| Aliquota/Natura<br>Codici IVA<br>Conto corrispettivi | N2<br>S74 =<br>808.00001 RICAVI GENERI A RICAVO FISSO/AGGI = |             |      |
|                                                      |                                                              | ✓ Ok X Annu | ulla |

L'importazione genera così una registrazione con il corrispettivo con iva sul conto generale e quello con Natura N2 sul conto e con il codice iva indicato:

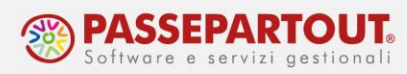

| Immissione p                                 | rimanota                                                                          |               |                   |                                                |
|----------------------------------------------|-----------------------------------------------------------------------------------|---------------|-------------------|------------------------------------------------|
| Data<br>Causale<br>Descrizione<br>Protocollo | 04/01/20= Valuta Eur<br>CO =CORRISPETT.<br>ora rilevazione 23:37:43<br>CO1 Numero | Del 04/01/20≢ | Sez:CORRISPETTIVI | RICAVI GENERI A RICAVO FIS<br>Saldo precedente |
| 001 Codice D                                 | escrizione conto                                                                  |               | Importo (Eur)     | Descrizione                                    |
| 808.00001                                    | RICAVI GENERI A RICAVO FISSO/AGGI                                                 |               | 200,004           | A l                                            |
| 807.00002                                    | Finestra iva 🛛 🕹                                                                  |               | 1.832,274         | A                                              |
| 201.00001                                    |                                                                                   |               | 2.215,500         | )                                              |
| 415.00012                                    | Aliq Imponibile Imposta                                                           |               | 183,234           | A                                              |
|                                              | 574 200,00 Escl. art.74                                                           |               |                   |                                                |
|                                              | Codici<br>esenzioni iva Spesometro X Chiudi                                       |               |                   |                                                |

#### **ASSOCIA DISPOSITIVI RT A SEZIONALI**

Ogni RT è dotato di un proprio numero di matricola; visibile anche nella finestra di elenco dei files da importare (colonna Matricola dispositivo).

Nei casi in cui sono presenti più RT (punti vendita diversi, presenza di più di una cassa nello stesso punto vendita) con questa tabella è possibile associare ogni matricola ad un registro corrispettivo diverso.

Premere il tasto **Nuovo[F4]** e compilare la finestra indicando la matricola del registratore e su quale registro devono essere annotati i corrispettivi da esso inviati:

| d dispositivo           | 1BMIP000993          |  |
|-------------------------|----------------------|--|
| Sezionale corrispettivi | 1 ■ CORRISPETTIVI BA |  |
|                         |                      |  |
|                         |                      |  |

Preventivamente, i diversi registri dei corrispettivi, devono essere stati creati in Anagrafica Azienda. Nella funzione Azienda - Anagrafica Azienda, premere il pulsante Dati Aziendali[F4] e selezionare i **Numeratori registri iva e documenti**. Posizionarsi sulla riga dei corrispettivi, premere **Varia Serie[ShF4]** ed indicare il numero di registri da gestire:

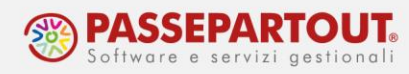

| N. Documenti contabili              | Documenti di magazzino/parcellazione | Ser Tipo           | Varia serie                |
|-------------------------------------|--------------------------------------|--------------------|----------------------------|
| 1 Acquisti(A)                       | FF NF                                | 1 A                |                            |
| 2 Vendite(V)                        | FT NC FD ND PA NA                    | 1 A                | Varia sigle documento      |
| 3 Vendite esigibilita' differita(S) | FS NS                                | 1 A                |                            |
| 4 Corrispettivo(C)                  | CO RE AN                             | 1 A                | Varia tipo numeratore      |
| 5 Ricevute fiscali(C)               | RIRS                                 | 1 A                |                            |
| 6 Fatture corrispettivi(C)          | FC Varia serie X                     | 1 A                | Registri Incassi/Pagamenti |
| 7                                   | BL                                   | 1 U                |                            |
| 8                                   | PR PX PC PF                          | 1 U                |                            |
| 9                                   | OF Serie massima 2                   | 1 U                |                            |
| 10                                  | OC OX                                | 1 U                |                            |
| 11                                  | BC RF                                | 1 A                |                            |
| 12                                  | DL BS BD                             | 1 A                |                            |
| 13                                  | SL V K Annulla                       | 1 U                |                            |
| 14                                  | CL                                   | 1 U                |                            |
| 15                                  | RC                                   | 1 A                |                            |
| 16                                  | IN                                   | 1 A                |                            |
| 17                                  | NO                                   | 1 A                |                            |
| 18                                  |                                      |                    |                            |
|                                     |                                      |                    |                            |
|                                     | Visualizza sigle — Azzera — Numer    | ratori             |                            |
|                                     | predefinite DStampa numeratori       | rie 🗸 Ok 🗙 Annulla |                            |

E' possibile attribuire una descrizione ai singoli registri, premendo il pulsante Numeratori per Serie:

| Tabella Numeratori e Protocolli Iv | a 2020                                                                                   | < |
|------------------------------------|------------------------------------------------------------------------------------------|---|
| N. Documenti contabili             | Documenti di magazzino/parcellazione Ser Tipo Varia serie                                |   |
| 4 Corrispettivo(C)                 | CO RE AN 2 A                                                                             |   |
| 5 Ricevute fiscali(C)              | RI RS 2 A Varia sigle documento                                                          |   |
| 6 Fatture corrispettivi(C)         | FC 2 A                                                                                   |   |
| 7                                  | BL 1 U Varia tipo numeratore                                                             |   |
| 8                                  | Numeratori e dati per serie - Corrispettivi(C) (2) X 1 U                                 |   |
| 9                                  | 1 U Registri Incassi/Pagamenti                                                           |   |
| 10                                 | Ser UltNum Data Agg. Descrizione 1 U                                                     |   |
| 11                                 | 1 A                                                                                      |   |
| 12                                 | 1 CORRISPETTIVI BAR 1 A                                                                  |   |
| 13                                 | 2 CORRISPETTIVI RISTORANTE 1 U                                                           |   |
| 14                                 | 1 U                                                                                      |   |
| 15                                 |                                                                                          |   |
| 16                                 | J Ok V Ok X Annulla                                                                      |   |
| 17                                 | NO 1 A                                                                                   |   |
| 18                                 |                                                                                          |   |
| 19                                 |                                                                                          |   |
| 20                                 |                                                                                          |   |
| 21                                 |                                                                                          |   |
| 1                                  |                                                                                          |   |
|                                    | visualizza sigle 🗇 Stampa Azzera di Numeratori predefinite 🖓 Stampa karatari di preserie |   |

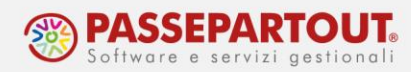

### IMPORTAZIONE

Dopo aver compilato le tabelle generali, per importare è sufficiente selezionare i files e premere **Import Primanota**[**F6**]:

|     | Id Invio Pn M          | latricola dispositive |             |           | Data e ora rilevaz | ione      |           | Tota        | le invio | Tabelle generali import      |
|-----|------------------------|-----------------------|-------------|-----------|--------------------|-----------|-----------|-------------|----------|------------------------------|
|     |                        |                       |             |           |                    |           |           |             | Xē@      |                              |
|     | 91623023 1             | BMIP000993            |             |           | 2020/01/09 - 23:3  | 6:38      |           |             | 1.816,50 | Apri dettaglio corrispettivo |
|     | 91944425 1             | BMIP000993            |             |           | 2020/01/11 - 00:3  | 7:36      |           |             | 2.103,00 |                              |
|     | 92347388 1             | BMIP000993            |             |           | 2020/01/12 - 00:2  | 1:19      |           |             | 2.690,00 | Parametri documento impo     |
|     | 92761997 1             | BMIP000993            |             |           | 2020/01/13 - 00:1  | 3:51      |           |             | 3.067,00 | primanoca                    |
|     | 93063680 1             | BMIP000993            |             |           | 2020/01/14 - 00:2  | 1:56      |           |             | 4.793,90 |                              |
|     | 93361349 1             | BMIP000993            |             |           | 2020/01/14 - 23:2  | 6:38      |           |             | 2.845,00 |                              |
|     |                        |                       |             |           |                    |           |           |             |          |                              |
|     |                        |                       |             |           |                    |           |           |             |          |                              |
|     |                        |                       |             |           |                    |           |           |             |          |                              |
|     |                        |                       |             |           |                    |           |           |             |          |                              |
|     |                        |                       |             |           |                    |           |           |             |          |                              |
|     |                        |                       |             |           |                    |           |           |             |          |                              |
|     |                        |                       |             |           |                    |           |           |             |          |                              |
|     |                        |                       |             |           |                    |           |           |             |          |                              |
|     |                        |                       |             |           |                    |           |           |             |          |                              |
|     |                        |                       |             |           |                    |           |           |             |          |                              |
|     |                        |                       |             |           |                    |           |           |             |          |                              |
|     |                        |                       |             |           |                    |           |           |             |          |                              |
|     |                        |                       |             |           |                    |           |           |             |          |                              |
|     |                        |                       |             |           |                    |           |           |             |          |                              |
|     |                        |                       |             |           |                    |           |           |             |          |                              |
| ım€ | ro totale documenti: 6 |                       |             |           |                    |           |           |             |          |                              |
|     |                        |                       |             |           |                    |           |           |             |          |                              |
|     | Aggiorna ele           | enco .                | Deseleziona | Import    | Azzera parametri   | - Filtro  | A .       | Seleziona   | ×        |                              |
|     | da directory           | Visualizza            | tutto       | primapota | documento          | Vavanzato | U Elimina | Deseleziona | X Chiudi |                              |

La registrazione è generata nello stato "Da Verificare": occorre accedervi per controllarla e validarla. Se si è certi che le registrazioni generate sono corrette, è possibile far sì che le stesse siano importate senza necessità di una successiva validazione. Per procedere accedere ad "Azienda – Anagrafica Azienda", premere il pulsante Dati Aziendali[F4] e selezionare i **Parametri Contabili**, il parametro è a pagina 2:

| Parametri contabili                                         | ×                                 |
|-------------------------------------------------------------|-----------------------------------|
| Castelletto iva conti patrimoniali                          |                                   |
| Liquidazione iva contabilita' presso terzi                  |                                   |
| Gestione residuo iva esigibilita' differita                 | (**)                              |
| Gestione plafond esportatore abituale                       | Non gestito-                      |
| Dichiarazioni di intento ricevute esportatore abituale      |                                   |
| Stampa dichiarazioni di intento ricevute                    | Nessuna stampa -                  |
|                                                             |                                   |
| Periodicita' presentazione modello INTRA 1 - Vendite        | Non gestito-                      |
| e Periodicita' presentazione modello INTRA 2 - Acquisti     | Non gestito-                      |
| 8 Gestione costi pluriennali                                |                                   |
| Gestione centri di costo/ricavo                             | No -                              |
| Gestione ratei/risconti/competenze                          | ×                                 |
| Apertura automatica rimanenze                               | ×                                 |
| Gestione codice alternativo nel Piano dei Conti             | Si -                              |
| Creazione nuovi Clienti con Fattura Elettronica B2B         | Fatt.Elettronica B2B non gestita- |
| Import XML fatture emesse 'da verificare'                   |                                   |
| Import XML fatture ricevute 'da verificare'                 | ~                                 |
| Import XML corrispettivi 'da verificare'                    | ~                                 |
| ic                                                          | 24                                |
| (*) = Parametro non modificabile (**) = Parametro modificat | pile in operazioni di servizio    |
|                                                             |                                   |
| -                                                           | 🗸 Ok 🗙 Annulla                    |
| l                                                           |                                   |

Alla registrazione generata, è collegato il file xml importato, visualizzabile con il pulsante **Anteprima Docuvision[F3]**:

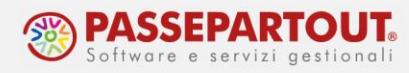

| Data re 🐳 | - Doo | umento | Data doc     | Descrizione operazione | Descrizione conto                                                                                                    |                                       |         |      | Imp     | orto  | Protocollo | 0    | р.                                      |               | Antonimo de autoine                      |
|-----------|-------|--------|--------------|------------------------|----------------------------------------------------------------------------------------------------|---------------------------------------|---------|------|---------|-------|------------|------|-----------------------------------------|---------------|------------------------------------------|
| Cerca     |       |        |              |                        |                                                                                                    |                                       |         |      |         |       |            | 0    | 0                                       |               | <ul> <li>Anceprima docuvision</li> </ul> |
| 09/01/20  | co    |        | 09/01/20     | ora rilevazione 23:36  | :3 CORRISPETTIVI NETTI                                                                                                    |                                       |         |      | 1.65    | 1,36E | C01        | 1    |                                         |               | Burndingel                               |
| 11/01/20  | CO    |        | 11/01/20     | REG.DA VERIFICARE (I)  | CORRISPETTIVI NETTI                                                                                                    |                                       |         |      | 1.91    | 1,82E | C01        | 1    |                                         |               | Proprieta                                |
| 15/01/20  | FE    | 1      | 15/01/20     | FATT. EMESSE           | S Anteprima Corrispettivo 11-01-2020 00:37                                                                                                    | S                                     |         |      |         | 0     |            | < 1  |                                         |               |                                          |
| 10/07/20  | FS    | 2      | 10/07/20     | FT.IVA E.DIF           | CORRISPETTIVI TELEMA<br>Progression: 637<br>Id dispositivo: 1BMP000993<br>Codice Biscale:<br>P.IVA:<br>DataOraRilevazione: 11 Gennalio<br>Aliquotal/VANatural/Ventilazione<br>10.00 | 2020 00:37:36<br>Ammontare<br>1911.82 | imposta | Resi | Annulli |       | ,<br>,     | 1    | 14                                      | ¢             |                                          |
|           |       |        |              |                        |                                                                                                    |                                       |         |      |         |       |            |      | ~ ~ ~ ~ ~ ~ ~ ~ ~ ~ ~ ~ ~ ~ ~ ~ ~ ~ ~ ~ | < < > > > • • |                                          |
|           |       |        | ovo 😽 Filtro | o Import               |                                                                                                    |                                       |         |      |         |       |            | ca > | Chiuc                                   |               |                                          |

## **IMPORT SU DIVERSI CONTI DI INCASSO**

Se occorre dividere l'incasso su conti contabili diversi, posizionarsi sul singolo file e premere Parametri documento import primanota. Nella finestra che si apre, suddividere l'incasso giornaliero sui diversi conti definiti nella tabella generale:

| Parametri documento                                                                   |                              | -1= X X                        | Q @<br>2.103.00                              | Apri dettaglio corrispettivo            |
|---------------------------------------------------------------------------------------|------------------------------|--------------------------------|----------------------------------------------|-----------------------------------------|
| Id invio 92347388<br>Importo totale 2.690,00                                          | Data rilevazione 12/01/2020= |                                | 2.690,00<br>3.067,00<br>4.793,90<br>2.845,00 | Parametri documento impora<br>primanota |
| Conto corrispettivi documento<br>Sezionale corrispettivi<br>Conto di incasso GENERALE | Centro C/R                   |                                |                                              |                                         |
| CONTI DI INCASSO                                                                      |                              |                                |                                              |                                         |
| 201.00001 CASSA<br>222.01000 POS BANCA 1<br>222.01001 POS BANCA 2                     |                              | 390,00<br>1,300,00<br>1,000,00 |                                              |                                         |
| Cerra o Cerra Visualizza                                                              | Bicattiva                    |                                |                                              |                                         |
| codice descrizione conto                                                              | ricerca estesa               | V Ok X Annulla                 |                                              |                                         |

Confermando il file sarà contraddistinto da un pallino. Procedere allo stesso modo con tutti i files e al termine effettuare l'import:

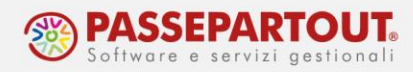

| Import co | rrispettivi                     |                              |                          |                               |                     |           |                            |           | ×                            |
|-----------|---------------------------------|------------------------------|--------------------------|-------------------------------|---------------------|-----------|----------------------------|-----------|------------------------------|
| Cases.    | ld Invio Pn Matric              | cola dispositivo             | •                        | Data e ora rilevaz            | ione                |           | Tota                       | ale invio | Tabelle generali import      |
| v<br>v    | 91623023 🔍 1BMIF                | 2000993                      |                          | 2020/01/09 - 23:              | 86:38               |           |                            | 1.816,50  | Apri dettaglio corrispettivo |
| ~         | 91944425 🔵 1BMIP                | 2000993                      |                          | 2020/01/11 - 00:3             | 37:36               |           |                            | 2.103,00  |                              |
| ~         | 92347388 🔵 1BMIF                | 2000993                      |                          | 2020/01/12 - 00:2             | 21:19               |           |                            | 2.690,00  | Parametri documento import   |
| ~         | 92761997 🔵 1BMIF                | 2000993                      |                          | 2020/01/13 - 00:              | 13:51               |           |                            | 3.067,00  | printanoca                   |
| ~         | 93063680 🔵 1BMIF                | 2000993                      |                          | 2020/01/14 - 00:2             | 21:56               |           |                            | 4.793,90  |                              |
| ~         | 93361349 🔵 1BMIF                | 2000993                      |                          | 2020/01/14 - 23:2             | 26:38               |           |                            | 2.845,00  |                              |
|           |                                 |                              |                          |                               |                     |           |                            |           |                              |
|           |                                 |                              |                          |                               |                     |           |                            |           |                              |
|           |                                 |                              |                          |                               |                     |           |                            |           |                              |
|           |                                 |                              |                          |                               |                     |           |                            |           |                              |
|           |                                 |                              |                          |                               |                     |           |                            |           |                              |
|           |                                 |                              |                          |                               |                     |           |                            |           |                              |
|           |                                 |                              |                          |                               |                     |           |                            |           |                              |
|           |                                 |                              |                          |                               |                     |           |                            |           |                              |
|           |                                 |                              |                          |                               |                     |           |                            |           |                              |
|           |                                 |                              |                          |                               |                     |           |                            |           |                              |
|           |                                 |                              |                          |                               |                     |           |                            |           |                              |
|           |                                 |                              |                          |                               |                     |           |                            |           |                              |
|           |                                 |                              |                          |                               |                     |           |                            |           |                              |
|           |                                 |                              |                          |                               |                     |           |                            |           |                              |
| Nume      | ro totale documenti: 6          |                              |                          |                               |                     |           |                            |           |                              |
|           | Aggiorna elenco<br>da directory | Visualizza Deselezi<br>tutto | iona Import<br>primanota | Azzera parametri<br>documento | Filtro     avanzato | 🗓 Elimina | J Seleziona<br>Deseleziona | 🗙 Chiudi  |                              |

### **CORRISPETTIVI VENTILATI**

In aziende con ventilazione attiva l'import è effettuato sul conto 807.00001 – Corrispettivi lordi. Nella tabella dei conti generali, si deve obbligatoriamente indicare un conto, ma se i corrispettivi sono esclusivamente ventilati, il conto indicato non sarà utilizzato.

Anche se nei conti automatici si è impostata la gestione su conti di ricavo diversi, in fase di import non è possibile differenziare e l'importazione avviene esclusivamente sul conto automatico "Corrispettivi standard":

| .00002  |
|---------|
| .00002  |
| .00301  |
| .00011  |
| 2.00051 |
| .00003  |
| .00021  |
| .00051  |
| .00001  |
| 0.00002 |
| 5.00016 |
| .00051  |
| 5.00017 |
| 3.00010 |
| .00009  |
| .00071  |
| .00010  |
|         |
|         |

In revisione della registrazione generata, si dovrà modificare il conto:

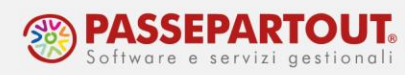

| Immissione p                                 | rimanota                                                                          |               |                                         |
|----------------------------------------------|-----------------------------------------------------------------------------------|---------------|-----------------------------------------|
| Data<br>Causale<br>Descrizione<br>Protocollo | 03/03/20= Valuta Eur<br>CO =CORRISPETT.<br>ora rilevazione 00:08:36<br>CO2 Numero | Del 03/03/20= | Sez:NEGOZIO VIA MILANO                  |
| 001 Codice D<br>807.01002 C<br>202.00001 F   | escrizione conto<br>CORRISPETTIVI NEGOZIO VIA MILANO<br>Finestra iva              |               | Importo (Eur)<br>2.000,00A<br>2.000,00D |
|                                              | Codici<br>esenzioni iva • Spesometro X Chiudi                                     |               |                                         |

## **IMMISSIONE MANUALE**

Se non è possibile importare i files generati dall'RT, si possono contabilizzare i corrispettivi utilizzando due funzioni:

- 1. Contabilità Immissione primanota
- 2. Contabilità Immissione corrispettivi mensili

## **IMMISSIONE PRIMANOTA**

Da **primanota**, utilizzare la causale CO ed indicare la data, poi nella prima riga inserire in DARE il conto "Cassa" o qualunque altro conto che si vuole movimentare per registrare l'incasso del corrispettivo, mentre nella seconda riga inserire un qualsiasi conto di ricavo.

Con un ulteriore "Invio" si apre la maschera "Finestra iva" dove indicare l'aliquota, procedendo, si apre la finestra "Corrispettivo lordo", in cui inserire l'importo lordo del corrispettivo:

| Immissione                     | primanota                               |               |                   |
|--------------------------------|-----------------------------------------|---------------|-------------------|
| Data<br>Causale<br>Descrizione | 05/01/20= Valuta Eur<br>CO =CORRISPETT. |               |                   |
| Protocollo                     | C01 Numero                              | Del 05/01/20= | Sez:CORRISPETTIVI |
| 002 Codice                     | Descrizione conto                       |               | Importo (Eur)     |
| 201.00001                      | CASSA                                   |               | 1.000,00D         |
| 803.00001                      | RICAVI PRESTAZIONI SERVIZI              |               |                   |
|                                | Finestra iva                            |               |                   |
|                                |                                         |               |                   |
|                                | Aliq Imponibile Imposta                 |               |                   |
|                                | 22                                      |               |                   |
|                                | Corrispettivo lordo                     |               |                   |
|                                | 0.00                                    |               |                   |
|                                | 1000                                    |               |                   |
|                                |                                         |               |                   |
|                                | esenzioni iva                           |               |                   |
|                                |                                         |               |                   |

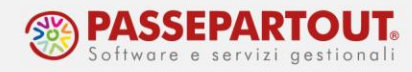

Procedere nella registrazione attraverso il comando "Invio" ed in automatico avverrà lo scorporo dell'iva dal corrispettivo:

| Data<br>Causale<br>Descrizione | 05/01/2<br>C0 = C0 | 20= Valuta Eur<br>DRRISPETT. |               |                   |
|--------------------------------|--------------------|------------------------------|---------------|-------------------|
| Protocollo                     | C01                | Numero                       | Del 05/01/20= | Sez:CORRISPETTIVI |
| 004 Codice [                   | Descrizione        | conto                        |               | Importo (Eur)     |
| 201.00001                      | CASSA              | CS44(1)(9)(5)(46)            |               | 1.000,00D         |
| 803.00001                      | RICAVI PF          | RESTAZIONI SERVIZI           |               | 819,67A           |
| 415.00012                      | IVA SU VE          | ENDITE                       |               | 180,33A           |
|                                |                    |                              |               |                   |

Se i corrispettivi sono ventilati, nel castelletto iva si deve indicare ".00" e si deve utilizzare il conto 807.00001 – CORRISPETTIVI LORDI, oppure un conto del mastro 807 se nei conti automatici si è impostata la gestione con diversi conti di ricavo.

## **IMMISSIONE CORRISPETTIVI MENSILI**

Attraverso il menù "**Contabilità – Immissione corrispettivi mensili**" è possibile registrare i corrispettivi di tutto il mese da un'unica funzione. Conclusa l'immissione saranno generate automaticamente le registrazioni contabili giornaliere in primanota.

Entrando nella funzione occorre scegliere se inserire per il mese i corrispettivi con una sola aliquota o con più aliquote (un massimo di 4 aliquote/esenzioni).

A prescindere dalla modalità scelta, se si impostano il mese ed il sezionale, attraverso il pulsante **Importi registrati in contabilità[ShF8]** sarà possibile visualizzare e rettificare i corrispettivi registrati in primanota nel mese indicato:

| Immissione Corrisp                                                                                                    | ettivi     |             |                                                                                                    |                             |                       |                                                                                                    |                      |           | ×                                          |
|----------------------------------------------------------------------------------------------------|------------|-------------|----------------------------------------------------------------------------------------------------|-----------------------------|-----------------------|----------------------------------------------------------------------------------------------------|----------------------|-----------|--------------------------------------------|
| Causale CO<br>Descrizione<br>Conto Corrispettivo                                                                                                    | Mese<br>80 | 3=Marzo     | Sezionale<br>RRISPETTIVI                                                                                                    | 1 Chiusur                   | ra GG                 | • • Tota                                                                                                    | le mese              |           | Descrizione     Scheda conto corrispettivo |
| Conto Cassa                                                                                                    | 20         | 01.00001 CA | SSA                                                                                                    | <ul> <li>Aliquot</li> </ul> | a IVA 2               | 22 Ripartito                                                                                                    |                      |           |                                            |
| Giorno       1     Domenica       2     Lunedi       3     Martedi       4     Mercoledi       5     Giovedi       6     Venerdi       7     Sabato       8     Domenica       9     Lunedi       10     Martedi       11     Mercoledi |            |             | Ciorno<br>12 Giovedi<br>13 Venerdi<br>14 Sabato<br>15 Domenie<br>16 Lunedi<br>17 Martedi<br>18 Mercole<br>19 Giovedi<br>20 Venerdi<br>20 Venerdi<br>21 Sabato<br>22 Domenie | ca<br>di                    |                       | O     Giorno       23     Lunedi       24     Martedi       25     Mercoledi       26     Giovedi       27     Venerdi       28     Sabato       29     Domenica       30     Lunedi       31     Martedi |                      | Importo   |                                            |
|                                                                                                    |            |             |                                                                                                    |                             |                       | Тс                                                                                                    | otale:               | 0,00      |                                            |
|                                                                                                    |            |             |                                                                                                    |                             | • Torna su<br>cod.iva | Importi registrati<br>in contabilita'                                                                                                    | Rettifica<br>Importo | X Annulla |                                            |

Se l'incasso giornaliero deve essere suddiviso su diversi conti di incasso, prima dell'inserimento posizionarsi sul campo "Conto Cassa", premere il pulsante "**Conti Incasso**"**[F6]** ed indicare i diversi conti:

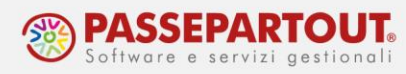

| Immissione Corrisp  | ettivi |            |        | Casti and Pianana since line                                    |         | ×                          |
|---------------------|--------|------------|--------|-----------------------------------------------------------------|---------|----------------------------|
| Causale CO≡         | Mese   | 3∎Marzo    | Sezi   | Conci per t incasso giornatiero                                 |         | Descrizione                |
| Descrizione         |        |            |        | CONTI PER L'INCASSO GIORNALIERO                                 |         |                            |
| Conto Corrispettivo | 80     | 7.00002 C  | ORRISP | Conto                                                           |         | Scheda conto corrispettivo |
| Conto Cassa         |        |            |        | 201.00001 CASSA =                                               |         |                            |
|                     |        |            |        | 222.01000 POS BANCA 1                                           |         |                            |
| Giorno              |        | Importo    | >      | 222.01001 POS BANCA 2 *                                         | Importo |                            |
| 1 Domenica          |        |            | 12     | •                                                               |         |                            |
| 2 Lunedì            |        |            | 13     |                                                                 |         |                            |
| 3 Martedi           |        |            | 14     |                                                                 |         |                            |
| 4 Mercoledi         |        |            | 15     |                                                                 |         |                            |
| 5 Giovedì           |        |            | 16     |                                                                 |         |                            |
| 6 Venerdi           |        |            | 17     |                                                                 |         |                            |
| 7 Sabato            |        |            | 18     |                                                                 |         |                            |
| 8 Domenica          |        |            | 19     |                                                                 |         |                            |
| 9 Lunedì            |        |            | 20     |                                                                 |         |                            |
| 10 Martedi          |        |            | 21     |                                                                 |         |                            |
| 11 Mercoledì        |        |            | 22     |                                                                 |         |                            |
|                     |        |            |        |                                                                 | 0,00    |                            |
| Cerca               | . v    | sualizza C | onti   | Q Cerc Q Cerc ♥Visualizza Oisattiva ricerca estesa II Elimina ♥ |         |                            |
| codice descrizion   | ne co  | into in    | casso  | ricerca estesa cod.iva in contabilita' importo                  | Annulla |                            |

### **REGISTRAZIONE CON ALIQUOTA SINGOLA**

Occorre indicare:

- il <u>mese</u>;
- il <u>conto di ricavo</u> sul quale contabilizzare il corrispettivo: è possibile indicare qualsiasi conto tranne 807.00001 – Corrispettivi Lordi, mentre in caso di corrispettivi ventilati (o beni usati o art. 74ter) si deve indicare il conto 807.00001 – Corrispettivi Lordi oppure un conto del mastro 807 se si è impostata la gestione con conti di ricavo differenti;
- il conto di incasso o i conti d'incasso;
- l'<u>aliquota</u> iva o il codice d'esenzione; se c'è ventilazione è proposto .00, se c'è la gestione dei beni usati o dell'art.74ter si deve richiamare il codice dalle apposite tabelle.

**NOTA BENE:** se si intende utilizzare conti diversi occorre effettuare l'immissione distintamente, prima un conto e poi l'altro.

Sul campo "**Chiusura GG**" si possono indicare i giorni in cui l'attività è chiusa e in questo modo quando si compila la tabella quei giorni della settimana saranno saltati.

Se si inserisce l'incasso del mese sul campo "**Totale mese**", al termine della compilazione sarà eseguito un controllo di corrispondenza tra il dettaglio e il totale. In caso di discrepanza un messaggio bloccante non consentirà di procedere con la registrazione contabile.

Procedere poi con l'inserimento giorno per giorno, l'importo da indicare deve essere al lordo di iva.

Al termine premere Ok[F10]:

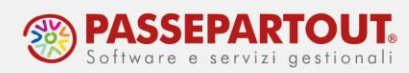

| Immissione Corris                                                                                                    | spettivi                                       |                                                                                                    |                                                           |                                             |                                                          | ×                          |
|----------------------------------------------------------------------------------------------------|------------------------------------------------|----------------------------------------------------------------------------------------------------|-----------------------------------------------------------|---------------------------------------------|----------------------------------------------------------|----------------------------|
| Causale CO≡<br>Descrizione                                                                                                    | Mese 3≡Marzo                                   | Sezionale                                                                                                    | 1∎ Chiusura GG DOMª                                       | LUN Totale mese                             |                                                          | Descrizione                |
| Conto Corrispettivo<br>Conto Cassa                                                                                               | 803.00001 RIC<br>201.00001 CAS                 | AVI PRESTAZIO<br>SA ■                                                                                                    | NI SERVIZI<br>Aliquota IVA 22                             | =<br>= Ripartito                            |                                                          | Scheda conto corrispettivo |
| Giorno                                                                                                    | Importo                                        | Giorno                                                                                                    | Importo                                                   | Giorno                                      | Importo                                                  |                            |
| 1 Domenica<br>2 Lunedi<br>3 Martedi<br>4 Mercoledi<br>5 Giovedi<br>6 Venerdi<br>7 Sabato<br>8 Domenica<br>9 Lunedi<br>10 Martedi | 100,00<br>200,00<br>300,00<br>100,00<br>500,00 | 12 Gioved Atte<br>13 Venerd<br>14 Sabato<br>15 Domer<br>16 Luned<br>17 Martec<br>18 Mercoledi<br>19 Giovedi<br>20 Venerdi<br>21 Sabato | Confermi scrittura in prim<br>800,00<br>50,00<br>1.000,00 | 29 Domenica<br>30 Lunedi<br>31 Martedi      | 600,00<br>800,00<br>700,00<br>500,00<br>600,00<br>250,00 |                            |
| 11 Mercoledi                                                                                                    | 700,00                                         | 22 Domenica                                                                                                    |                                                           | Totale:                                     | 9.625,00                                                 |                            |
|                                                                                                    |                                                |                                                                                                    | o Torna su<br>cod.iva i                                   | mporti registrati<br>n contabilita' importo | o V Ok X Annulla                                         |                            |

Rispondendo affermativamente al messaggio, saranno generate le registrazioni di primanota, una per ogni giorno compilato.

Se sono stati impostati i conti d'incasso, quando si procede con l'immissione, per ogni giorno sarà aperta una finestra nella quale indicare gli incassi per ciascun conto:

|           | INCASSO CORRISPETTIV        | I di Martedì 10 Ma | arzo 2020   | Totale conti |
|-----------|-----------------------------|--------------------|-------------|--------------|
| Conto     |                             | Importo            | Descrizione | <u></u>      |
| 803.00001 | <b>RICAVI PRESTAZIONI S</b> | 600,00A            |             |              |
| 201.00001 | CASSA                       | 100,00D            |             |              |
| 222.01000 | POS BANCA 1                 | 200,00D            |             |              |
| 222.01001 | POS BANCA 2                 | 300,00D            |             |              |

### **REGISTRAZIONE CON PIÙ ALIQUOTE**

La funzione può essere utilizzata per inserire corrispettivi con aliquote diverse, ma se sono presenti corrispettivi da gestire al lordo (ventilati, beni usati o art.74ter), questi devono essere immessi separatamente nella funzione a singola aliquota.

I campi presenti nella funzione, sono gli stessi visti nella videata con la gestione ad un'unica aliquota, eccetto i seguenti ulteriori campi:

**Abbuono passivo** = per inserire il conto che viene utilizzato nelle registrazioni contabili per registrare eventuali abbuoni, di default viene proposto il conto impostato tra i conti automatici.

**Sospeso** = per inserire il conto che viene utilizzato nelle registrazioni contabili per registrare eventuali sospesi, di default viene proposto il conto impostato tra i conti automatici.

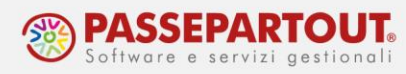

| Cau | sale   | CO=          | Mese   | 3∎Marzo  | Sezi   | onale     | 1∎ Chi  | usura GG |          |         | Totale me  | se      |          |
|-----|--------|--------------|--------|----------|--------|-----------|---------|----------|----------|---------|------------|---------|----------|
| Des | crizio | one          |        |          |        |           |         |          |          |         | Totale imr | nesso   | 4.200,00 |
| Сог | to Co  | orrispettivo | 8      | 01.00011 | MERCI  | C/VENDI=  | Cas     | isa 20   | 1.00001  | CASSA   |            |         |          |
| Abb | uono   | passivo      | 7      | 37.00023 | ABBUO  | NI-ARROT≡ | Sos     | peso 80  | 9.00021  | SOSPESI | SU CO≡     |         |          |
| Gio | rno    | Aliquota     | 04     | Aliquota | 10     | Aliquota  | 22      | Aliquota | E10      | Ca      | issa A     | Abbuono | Sospeso  |
| 1   | Don    |              | 100,00 | )        | 200,00 |           | 300,00  |          | 400,00   | 100     | 0,00       |         |          |
| 2   | Lun    |              | 200,00 | )        | 300,00 |           | 400,00  |          | 500,00   | 139     | 0,00       | 10,00   |          |
| 3   | Маг    |              | 300,00 | )        | 400,00 |           | 500,00  |          | 600,00   | 139     | 0,00       | 10,00   | 400,00   |
| 4   | Мег    |              |        |          |        |           |         |          |          |         |            |         |          |
| 5   | Gio    |              |        |          |        |           |         |          |          |         |            |         |          |
| 6   | Ven    |              |        |          |        |           |         |          |          |         |            |         |          |
| 7   | Sab    |              |        |          |        |           |         |          |          |         |            |         |          |
| 8   | Don    |              |        |          |        |           |         |          |          |         |            |         |          |
| 9   | Lun    |              |        |          |        |           |         |          |          |         |            |         |          |
| 0   | Mar    |              |        |          |        |           |         |          |          |         |            |         |          |
| 1   | Mer    | _            |        | _        |        |           |         |          |          |         |            |         |          |
| lot | alı    |              | 600,00 |          | 900,00 | 1         | .200,00 |          | 1.500,00 | 3.78    | 0,00       | 20,00   | 400,00   |

In ogni colonna della tabella si può indicare una diversa aliquota iva oppure un codice di esenzione e per ogni giorno si indica il corrispettivo diviso per aliquota/esenzione.

La somma degli importi inseriti, è riportata nella colonna "Cassa". Se la si modifica, la differenza è riportata nel campo "Abbuono", infine se si cancella o modifica anche il campo "Abbuono", la differenza è riportata nel campo "Sospeso".

Se sono stati impostati i conti d'incasso, quando si procede con l'immissione, per ogni giorno sarà aperta una finestra nella quale indicare gli incassi per ciascun conto:

| Gio | огпо | Aliquota 04                                                  | Aliquota 10    | Aliquota 22 | Diversi <mark>a E10</mark> | Cassa          | Abbuono | Sospeso |  |  |  |
|-----|------|--------------------------------------------------------------|----------------|-------------|----------------------------|----------------|---------|---------|--|--|--|
| 1   | Don  |                                                              |                |             |                            |                |         |         |  |  |  |
| 2   | Lun  |                                                              |                |             |                            | _              |         |         |  |  |  |
| 3   | Mar  | 100,00                                                       | 200,00         | 300,00      | 400,00                     | 0 1000,00      |         |         |  |  |  |
| 4   | Мег  | Incassi del gio                                              |                | X           |                            |                |         |         |  |  |  |
| 5   | Gio  |                                                              |                |             |                            |                |         |         |  |  |  |
| 6   | Ven  | INCASSO CORRISPETTIVI di Martedì 3 Marzo 2020 • Totale conti |                |             |                            |                |         |         |  |  |  |
| 7   | Sab  | Conto                                                        |                | Importo     | D                          |                |         |         |  |  |  |
| 8   | Don  | 801.00011 M                                                  | ERCI C/VENDITE | 1000,00A    |                            |                |         |         |  |  |  |
| 9   | Lun  | 201.00001 CASS                                               | SA             | 200,00D     |                            |                |         |         |  |  |  |
| 10  | Mar  | 222.01000 POS                                                | BANCA 1        | 300,00D     |                            |                |         |         |  |  |  |
| 11  | Mer  | 222.01001 POS                                                | BANCA 2        | 500,00D     |                            |                |         |         |  |  |  |
| Tot | ali  |                                                              |                |             |                            |                |         |         |  |  |  |
|     |      | -                                                            |                |             |                            |                |         |         |  |  |  |
|     |      | • Descrizione                                                |                |             | Torna su cod.iva           | ✓ Ok X Annulla |         |         |  |  |  |

Se gli importi di incasso non coincidono con il totale dei corrispettivi inseriti, con un successivo "Invio", si ritorna alla tabella di immissione e vengono compilati in automatico le colonne "Diversi" e "Abbuono" (la differenza tra corrispettivi e incassi è considerata come abbuono), in ogni caso l'utente può modificare il valore degli abbuoni e la parte residua viene in automatico riportata nella colonna "Sospeso".